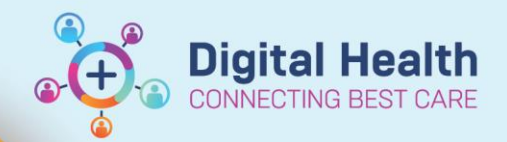

# Clinical Care – View patient lists using Power BI

Digital Health Quick Reference Guide

### This Quick Reference Guide will explain how to:

Use Power BI to display patient lists

### View patient lists using Power BI

- 1. Navigate to the Power BI patient list dashboard using one of the following:
  - a. Visit the Power BI dashboard (or enter URL: tinyurl.com/WHPatientlists)
  - b. Scan the QR code below

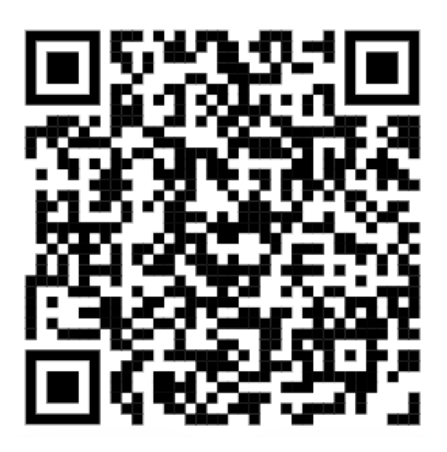

2. Select the relevant "Campus" and "Unit"

|       |       | 61 20000   | 200    |
|-------|-------|------------|--------|
| All 🗸 | ∼ Ali | $\sim$ All | $\sim$ |

3. The unit's patient list will now display.

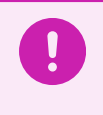

## Important

Pay special attention to patients in "Emergency" as these patients will not display on EMR patient lists filtered by Medical Service.

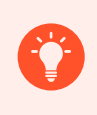

#### **Handy Hints**

The PowerBI patient list dashboard can be viewed on a mobile device. However, it is recommended to use the "Microsoft Power BI" application.

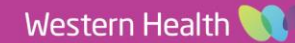